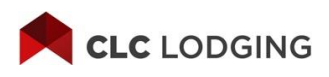

#### **TRAINING MODULE 1**

# Welcome to CLC

Welcome CLC Hotels. It all starts here in your CLC Lodging hotel web portal. Thank you for being part of our network of more than 15,000 hotel partners.

CLC Lodging processes more than 17 MILLION room nights annually. More than 85 percent of these are processed through our hotel partner web portal. Using the portal to process your transactions provides real-time information and processing.

These training modules will help you manage the most common activities for CLC guests.

# Dashboard

After login, you will be taken directly to your hotel dashboard. From here, you can easily access:

- 1. Quick Check-In
- 2. CheckINN Certified Score
- 3. Arrivals and Departures
- 4. Account Alerts and Messages
- 5. Room Nights and Revenue At-a-Glance

| CLC LODG                                | ING Ma                                                                                                    | inage Guests Billing & Rej                                                                                       | ports Support & Training                                                                                   | CLC Hoter                                    | πноте⊾<br>#.61997 ∨ G ⊗ [→ |        |
|-----------------------------------------|----------------------------------------------------------------------------------------------------|----------------------------------------------------------------------------------------------------|----------------------------------------------------------------------------------------------------|----------------------------------------------|----------------------------|--------|
| Enter CLC C                             | Card Number or Memb                                                                                                    | ser Number                                                                                                    |                                                                                                    | Check-In / Verify Ch                         | eckinn Score 40            |        |
|                                         | Card and Card and Car | na hara, hariarta patricina, Lonari Ignari, datar et ar-<br>are matanzarla patrica junti. Ettare conditione chur | n, convectedare addrisecting offic for indipations analytical<br>Alta, signif factoria did confractiona au |                                              |                            |        |
| Upcoming<br>Arrivals                    |                                                                                                    |                                                                                                    | 4                                                                                                    | Today's<br><del>Dep</del> artures            | 1<br>Numer                 |        |
| MAY, AMB                                | ER 00000                                                                                                    | 09/21/2022 Single                                                                                                | Card (Decker)                                                                                              | CARDEMP EMPTEST                              | Check-out                  |        |
| THOMPSO<br>ABBOT, ED                    | ON, TONY 00000                                                                                                    | 09/21/2022 Double                                                                                                | Card (Checkin)<br>(Checkin)                                                                                |                                              |                            |        |
| LEE, TERRY                              | Y 00000                                                                                                    | 09/21/2022 Single                                                                                                | Card (Checkin)                                                                                             | RTLS Departures                              |                            | $\sim$ |
|                                         |                                                                                                    | Show all $\checkmark$                                                                                            |                                                                                                    | Notice: 0 guests scheduled to dep            | part in the next 12 heurs. |        |
|                                         |                                                                                                    |                                                                                                    | Account Alerts                                                                                             |                                              |                            |        |
| 113 Market<br>012 24<br>Adda Band       | 4557891                                                                                                    |                                                                                                    | CLC guest TES<br>CheckINN Care                                                                             | T ROOM in Room 233 has an inactive CLC.<br>L | Overt Details              |        |
| urrent                                  | 44                                                                                                    | Total Room Nights (1 Year)                                                                                       | Total Room Nights (MTD)                                                                                    | Total Revenue (1 Year)                       | Total Revenue (MTD)        |        |
| uests                                   | Current<br>Overs                                                                                                    | 1,471                                                                                                    | 63                                                                                                    | \$81,463                                     | \$5,413                    |        |
|                                         |                                                                                                    | Otrough 02/23                                                                                                    |                                                                                                    | (through 02/23)                              |                            |        |
| OMAS, MARK                              | Edt                                                                                                    | (                                                                                                    |                                                                                                    |                                              |                            |        |
| OMAS, MARK<br>AYER, ANNA                | Edit                                                                                                    | 250                                                                                                    |                                                                                                    | 14,000                                       |                            |        |
| omas, Mark<br>Ayer, Anna<br>Hinson, Rob | (Bdk)<br>(Edk)<br>(Edk)                                                                                                    | 250                                                                                                    |                                                                                                    | 14,000<br>12,000<br>10,000                   |                            |        |
| OMAS, MARK<br>AYER, ANNA<br>HINSON, ROB | ( 60)<br>( 60)<br>( 60)<br>( 60)                                                                                                    | 250                                                                                                    | nin.                                                                                                    | 14,000<br>12,000<br>10,000<br>8,000          |                            |        |

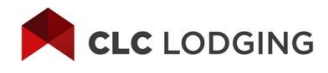

# **Navigation Tour**

Let's take a navigation tour. From the top menu navigation, you can manage all aspects of your hotel account.

- ✓ Manage Guests
- ✓ Billing & Reports
- Support & Training
  Notification Alerts
- ✓ Account Settings & Profile

# **Manage Guests**

#### **Guest Details**

Click on Guest Details to review all the CLC guests currently staying at your hotel. You can also check-out, edit, cancel, and bill partial stays from here.

| CLC LODGING                                    | Manage Gues  | ts Billing &                                       | Reports       | Support & T | raining |         |        | ci     | CLC H | TEST HOTE | ₩ ~ <b>6</b> | ٢ |
|------------------------------------------------|--------------|----------------------------------------------------|---------------|-------------|---------|---------|--------|--------|-------|-----------|--------------|---|
| Guest De                                       | etails       |                                                    |               |             |         |         |        |        |       |           |              |   |
| Checked-in Guests 3<br>Guest Details           | Reservation# | Date In                                            | Est. Date Out | Room#       | Folio#  | Rate    | Nights |        |       |           |              |   |
| FIELDS, ANTHONY<br>TYLER, TREY<br>SHORE, CARLA | 000000       | 09/20/2022 20:56<br>09/20/2022 20:56<br>09/20/2022 | 09/25/2022    | 230         | 230     | \$68.10 | 3      | E<br>E | 00    | \$        | Check-out    | ) |
| MYERS, DIANA<br>ROBERTS, ZACHARY               | 000000       | 09/21/2022 21:02                                   | 09/26/2022    | 202         | 202     | \$68.10 | 2      | Ľ      | 0     | \$        | Check-out    | ) |
| Checked-out Guests 1                           |              |                                                    |               |             |         |         |        |        |       |           |              |   |
| Guest Details                                  | Reservation# | Date In                                            | Date Out      | Room#       | Folio#  | Rate    | Nights |        |       | 0         |              | - |

## **Settlement**

Settle checked-out guests to begin the payment process. Click the Settle button to submit billing to CLC.

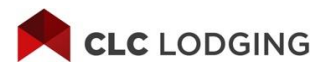

If you choose to auto-settle, you can skip this step. Simply update your settlement method from your **Hotel Info** page to automatically settle at time of check-out. This will submit all billing to CLC after you check-out guests from the **Guest Details** page.

| Set             | tleme            | ent               |                   |            |                 |                               |                 |                |                                                   |                                                           |                                |  |  |
|-----------------|------------------|-------------------|-------------------|------------|-----------------|-------------------------------|-----------------|----------------|---------------------------------------------------|-----------------------------------------------------------|--------------------------------|--|--|
| Auth No         | Guest Name       | Check In          | Check Out         | Room<br>No | Folio/Reg<br>No | Possible<br>Guarantee<br>Rate | Billing<br>Rate | Room<br>Nights | 1 guests were<br>0 guests were<br>Total<br>Charge | checked in on 09/2<br>checked in on 09/2<br>Single/Double | 22/2022.<br>23/2022.<br>Action |  |  |
| 114578624       | EMPLOYEE,<br>CID | 09/22/22<br>11:41 | 09/24/22<br>11:41 | 34343      | 34343           | \$0                           | \$68.10         | 2              | \$136.20                                          | S                                                         | Modify<br>to 1<br>Night        |  |  |
| Subtotal for Cu | ustomer: CLC LOD | GING -95623       |                   |            |                 |                               |                 |                |                                                   |                                                           | \$136.20                       |  |  |
|                 |                  |                   |                   |            |                 |                               |                 |                | Total Room Nights: 2                              |                                                           |                                |  |  |

#### **Settlement Inquiry**

Review past settlements (last 90 days). When you settle, it may take 15 minutes to view the past settlements.

Billing & Reports

#### **Sleep Detail**

Provides the status of previously settled and manually submitted stays.

#### **Payment Summary**

Generate reports to show payments already made to your property.

## **QuickPay Remittance**

If you are a QuickPay property, you can review past QuickPay payments as well as QuickPay fees.

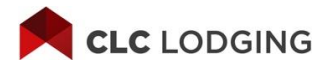

#### **MCES Transaction Summary**

View the **MasterCard Easy Savings Transaction Summary** report to get the details of processed rebates.

# **Support & Training**

### **Online Training Courses**

View all available training modules for your hotel. These should be completed every six months and certificates are available for associates who have completed each course.

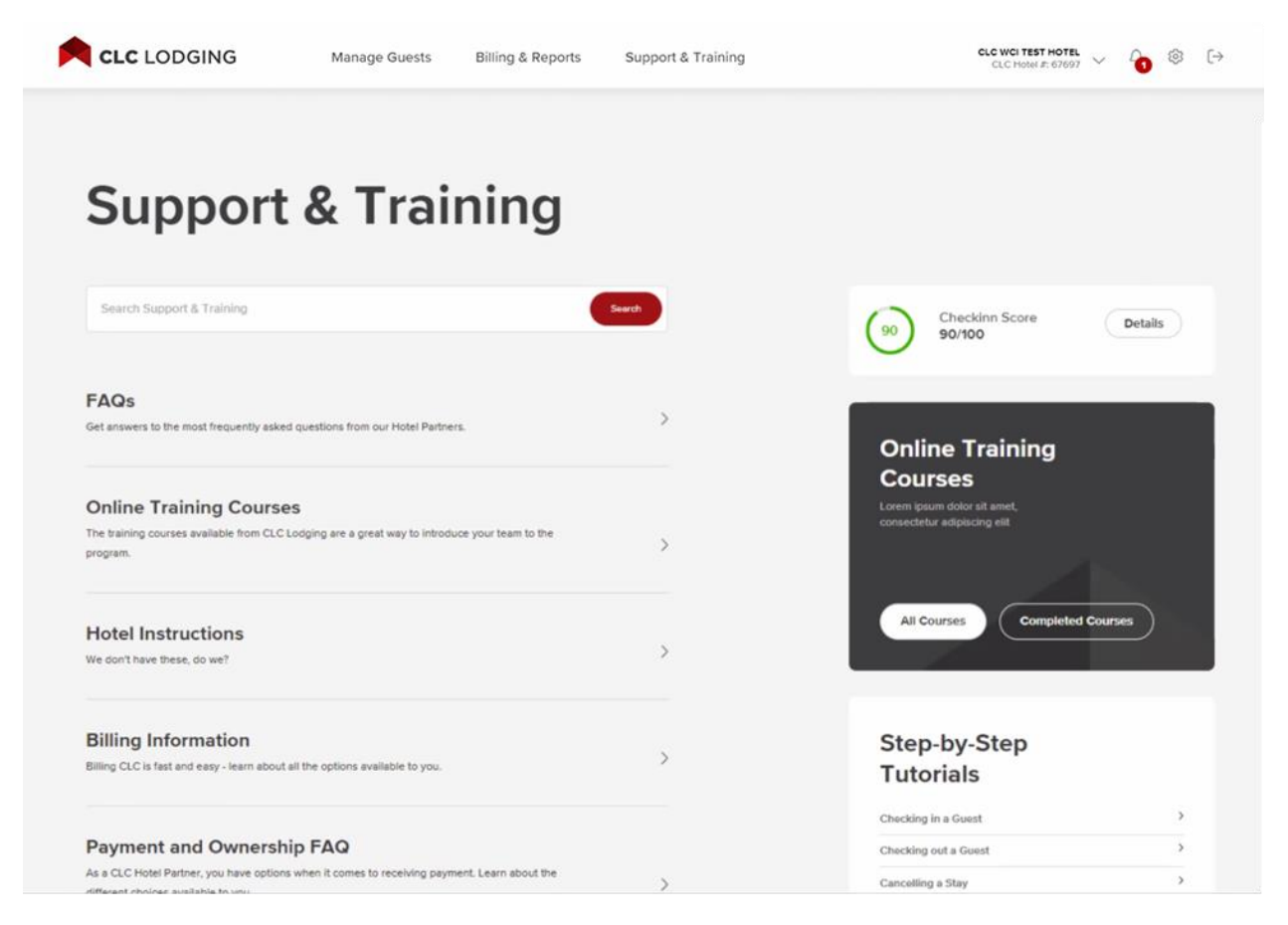

## **CheckINN Certified**

View a detailed summary of how your property is performing, including your overall score as well as a breakdown of each category. Remember that in order to be considered a CheckINN Certified property, you need a minimum score of 80.

## **Revenue Opportunities**

Learn how to partner with CLC to increase your revenue opportunities.

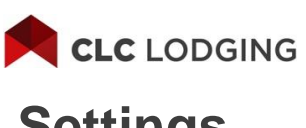

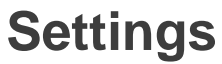

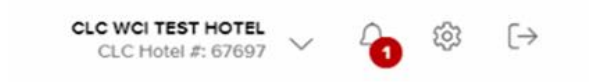

From here you can:

- View and manage all your hotel information and account profile options
- ✓ Change your password
- ✓ Update your hotel information and amenities
- ✓ Update your property email address
- ✓ Select your preferred fax number to receive CrewFaxes (rooming lists)
- ✓ Update General Manager's information
- ✓ Select your preferred settlement method; CLC recommends the auto settlement option to ensure billing is submitted in a timely manner

#### 1099 Info

Allows you to provide new or update existing tax information

#### **Customer Contracts**

View your current CLC contracts.

This concludes Module 1: Welcome to CLC. Please go to Online Training, choose Available Course and take the test for Module 1.